# Gen Con 2025

How to request a room assignment through the housing registration website

## **BROWSER RECOMMENDATION AND COMMON ISSUES**

Using an outdated browser can leave you more vulnerable to security risks, slow down performance, and cause some websites to behave incorrectly. Download the latest version for Firefox, Chrome, Microsoft Edge, and Safari.

Cvent Passkey<sup>™</sup> is compatible with the latest versions of Firefox, Chrome, Microsoft Edge, and Safari.

Many common issues may be resolved by clearing the cache and cookies in your Web browser.

#### **GOOGLE CHROME**

- 1. Press these 3 buttons at the same time on your keyboard: Ctrl / Shift / Delete
- A pop-up window will appear with the most common options pre-selected for you.
- 2. Click "Clear Browsing Data".
- 3. Close all open browser windows, then re-launch Chrome and return to Cvent Passkey.

#### **MICROSOFT EDGE**

- 1. Open Microsoft Edge and simultaneously press the Ctrl, Shift, and Delete keys on your keyboard.
- 2. Set the Time range to "All Time".
- 3. Check the boxes next to "Cookies and other side data" and "Cached images and files".
- 4. Click "Clear Now".

#### SAFARI

- 1. Click Safari in the upper left-hand side of your screen.
- 2. In the menu that appears, click Preferences.
- 3. In the window that appears, click the Privacy tab. Click the button Remove All Website Data....
- 4. Click Remove Now in the pop-up window that appears.

#### **MOZILLA FIREFOX**

- 1. Press these 3 buttons at the same time on your keyboard: Ctrl / Shift / Delete
- A pop-up window will appear with the most common options pre-selected for you.
- 2. Click "OK".
- 3. Close all open browser windows, then re-launch Firefox and return to Cvent Passkey.

## HOUSING ELIGIBILITY

Attendees desiring rooms in the Gen Con housing block must first purchase badges through Gen Con's badge registration system. Upon purchase, Gen Con's registration system will create unique links for housing registration and activate the links when housing registration opens. The housing registration links will be located on the "My Housing" page of your Gen Con account.

Badge *purchasers* — not badge *holders* — are eligible to request room assignments in the Gen Con housing block. The account holder who purchases the badge must request a hotel room assignment through the unique links located on the <u>My Housing</u> page of their Gen Con account. Only badge purchasers can request room assignments. If a badge is bought for you, you are not eligible to request a room assignment through your account.

#### **ROOM LIMITS**

Badge purchasers are allowed to request one hotel room for every 1-2 badges purchased.

1-2 badges = 1 room

3-4 badges = 2 rooms

5-6 badges = 3 rooms

7+ badges = etc ...

### Housing Registration Website: Landing Page

To request a room assignment, follow these steps

Sign into your Gen Con account.

Visit your <u>My Housing</u> page.

Click the Request Room link.

Click Go To Housing Portal.

The link will connect you with the online system where you can select the hotel and room type you want to be assigned.

Click on Show Details to read the Terms of Service.

Enter your check in and check out dates and click the **Search** button.

# DEMO - Gen Con 2025

July 31, 2025 - August 3, 2025 Indiana Convention Center 100 S Capitol Avenue Indianapolis, IN 46225, US

| Check-in        | Checkout | Rooms |          | Guests per room |          |        |
|-----------------|----------|-------|----------|-----------------|----------|--------|
| Ē               | <b>#</b> | 1     | $\hat{}$ | 1               | $\hat{}$ | Search |
| View all hotels |          |       |          |                 |          |        |

### You will obtain the list of available hotels in alphabetical order.

Click the **Select** button on the hotel you wish to reserve. Click the **Start Over** link if you want to select a different hotel.

You can also sort hotels & room types via the Sort by (Name, Price, Distance) menu and/or by Price Range results filters as shown in the picture below.

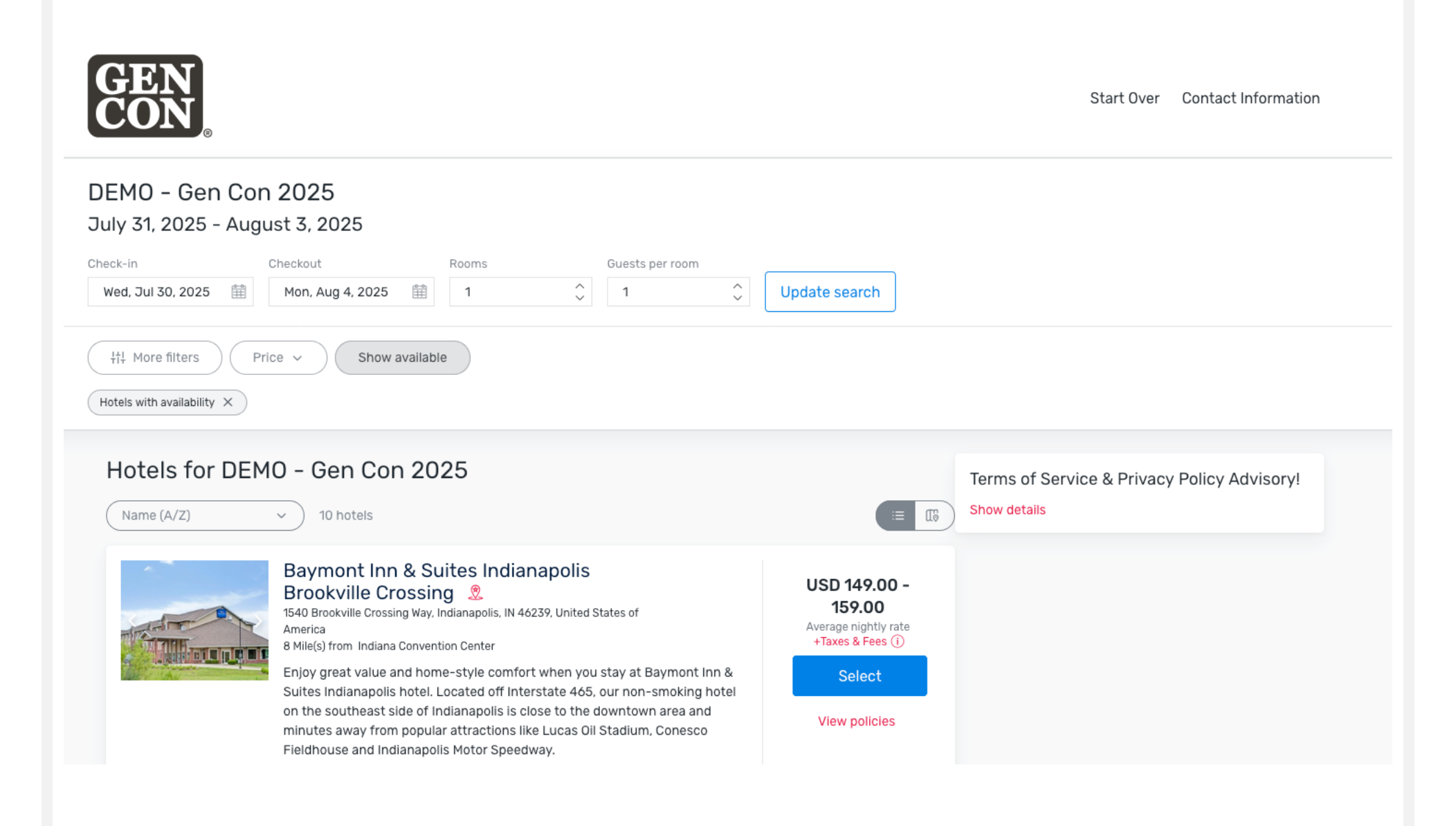

#### How to view all hotels in the block, even if they are not available:

If your preferred hotel is not listed, please click on <u>Show Available</u> to display all hotels, including hotels that are <u>not</u> available based on your booking criteria (i.e., selected dates and/or number of room guests).

Your preferred hotel may not be listed because of one of the following reasons:

The hotel is already sold out.

Your dates do not meet the downtown hotels minimum night stay restrictions\*\*.

One or more days you have requested in the search field are no longer available.

The room type(s) available cannot accommodate the number of guests you have entered in the search field (I.e., when you enter

4 guests per room, rooms that accommodate fewer than 4 guests will not show as available).

\*\*MINIMUM NIGHT STAY RESTRICTIONS. **New** minimum night stay restrictions are in effect for all hotels in the downtown area. Requests for hotels in the downtown area must consist of **four** or more consecutive dates and must include the nights of Wednesday – Saturday, July 30 – August 2, 2025.

Minimum night stay restrictions will remain in place throughout the housing registration period. Room assignments at suburban hotels are not generally subject to minimum night stay restrictions, though some exceptions may exist.

NEW! Additionally, a five-night minimum stay (Tuesday - Saturday nights, inclusive) will be in effect for the Indianapolis Marriott Downtown hotel.

NEW! 21+ minimum guest age check-in requirement among block hotels

## Selecting hotel and room type

Once you choose a hotel, the page will display all the room types available at the hotel.

Click **Select** on the room type you want to request.

The page will display the cost of the room, taxes and the grand total. Click **Next** to proceed or **Change hotel** to change hotel or **Search** to search for a different hotel.

| Select Your Ro                                                                                                    | om                                                                                                    |                      |                               |                            | Availabl                                                                                      | e Selected                                                                                                    | Unavailable 🗍 Maitlist                                        | ]                                                                  |                    |
|----------------------------------------------------------------------------------------------------|----------------------------------------------------------------------------------------------------|----------------------|-------------------------------|----------------------------|-----------------------------------------------------------------------------------------------|----------------------------------------------------------------------------------------------------|---------------------------------------------------------------|--------------------------------------------------------------------|--------------------|
| Standard King<br>Max Quests: 2<br>Details<br>Rooms Feature: Free High Speed Internet<br>Show more<br>Jul Aug<br>10 Tue 29<br>USD Two 29<br>USD Two 29<br>USD Two 29<br>USD Two 29<br>USD Two 20<br>USD Two 20<br>USD |                                                                                                    | Aug<br>Fri 1<br>USD  | d / Wireless,<br>Set 2<br>USD | Premium                    | USD 149.00<br>Average nightly rate<br>+Taxes & Fees ()<br>1 rooms ()<br>1 guests ()<br>Select | Reservation Summary<br>Check-In<br>Checkout<br>Rooms<br>Guests per room<br>BAYMONT INN & SUITES INDIANAPOLIS B<br>CROSSING | Thu, Jul 31, 2025<br>Mon, Aug 4, 2025<br>1<br>1<br>8R00KVILLE |                                                                    |                    |
|                                                                                                    | Standard D                                                                                                    | louble P             | loom                          |                            |                                                                                               |                                                                                                    | View policies                                                 | Change hotel<br>STANDARD KING<br>1 adult, 4 nights<br>Change rooms | USD 596.00         |
|                                                                                                    | Standard Double Room<br>Max Quests: 4<br>Details<br>Rooms Feature: Free High Speed Internet -Wired<br>Show more |                      | d / Wireless.                 | Premium                    | Average nightly rate<br>+Taxes & Fees ①                                                       | Subtotal<br>TAXES & FEES<br>State and Local Tax (17.0% per night)                                                          | USD 596.00<br>USD 101.32                                      |                                                                    |                    |
|                                                                                                    | Out<br>Tue 29<br>USD<br>159                                                                                     | Wed 30<br>USD<br>159 | Thu 31<br>USD<br>159          | Aug<br>Fri 1<br>USD<br>159 | Sat 2<br>USD<br>159                                                                           | •                                                                                                    | 1 guests 😳<br>Select<br>View policies                         | Grand Total<br>Edit reservation                                    | USD 697.32<br>Next |

#### **Guest Information Page**

**IMPORTANT!** From this page onward, you will have 10 minutes to finish entering information and confirm your room assignment. If you fail to submit your room assignment within 10 minutes, the software will release your room, and you will need to start over.

Enter your personal information.

Add requests in the Additional Requests Field.

If you need an ADA disability-compliant room, check the Accessible room box. Otherwise leave the Accessible room checkbox unmarked.

Review room, tax and cancellation policy.

#### Standard King

| Max Questa: 2  |               |                |          |                     |
|----------------|---------------|----------------|----------|---------------------|
| Asuts<br>⊖ 1 ⊕ | Children O    |                |          |                     |
| Primary Guest  | Arrival Date  | Departure Date |          |                     |
|                | 7/31/25       | 6/4/25         |          |                     |
|                | Prefix        |                |          |                     |
|                | Virst Name    | Mote War       |          |                     |
|                | *Last Name    | julia julia    |          |                     |
|                |               |                | Requests | Accessible room     |
|                | Organization  | Pastor/10a     |          | Additional Requests |
|                | *Dnail        | *Confirm Email |          |                     |
|                | *Prone Number | ·              |          |                     |
|                |               |                |          |                     |

#### Policies

ROOM POLICIES Tax is not included TAX POLICY Room rates are subject to state CANCELLATION POLICY

#### How to request ADA Disability-Compliant Accessible rooms

You can request an ADA disability-compliant room on the **Guest Information** page.

ADA-compliant accessible rooms can be requested when selecting rooms within the online housing portal. Once a hotel and room have been selected for check-out the system will prompt the user to enter guest information. Guests desiring an accessible room must select the **Accessible room** checkbox located below the guest information field, in the **Requests** box to place the request.

Important! The Accessible room checkbox should <u>only</u> be selected to indicate a request for an ADA-compliant room. Submit other types of special requests in the field labeled Additional Requests but leave the Accessible room checkbox unmarked unless you want an ADA Accessible room to be substituted for the standard room type you selected.

Prior to housing registration closure (11:59 pm ET July 14, 2025), Q-rooms will review Accessible room requests on file and attempt to confirm availability with the hotels. As Accessible room assignments are confirmed, guests will receive updated acknowledgements indicating a change of assignment from a standard room type to an Accessible room type (e.g. standard double/double to Accessible double/double). If an ADA-compliant room cannot be confirmed, the original booking will be left intact for hotel handling at the time of guest check in.

Important! Federal ADA legislation requires all hotels to meet minimum accessibility requirements, and as such hotel location is not applicable to ADA criteria. Requesting an Accessible room in the Gen Con housing block has no bearing on hotel location relative to the convention center. Selecting the checkbox to request an Accessible room will not change your hotel selection or assignment.

Requests

Additional Requests

Accessible room

## **Payment Information Page**

All room requests must be secured with a valid credit card having an expiration date later than the convention dates. Credit cards that expire before the convention ends will be rejected by the system.

You must be an authorized user of the credit card placed on file to secure your room assignment, and you must accept the Terms of Service, which govern the cancellation fee or hotel deposit that will be charged to the credit card in connection with your assignment.

You may change or update the credit card at any time before housing registration ends; and you may place a different card with the hotel at the time of check in if you desire to pay the remaining charges on a different credit card.

| Payment Infor       | mation                                                                |   |             |        |            |
|---------------------|-----------------------------------------------------------------------|---|-------------|--------|------------|
| Payment Information | *Cardholder Name<br>Mary Mary<br>*Card Type<br>Select<br>*Card Number | ~ | *Exp. Month |        | *Exp. Year |
|                     |                                                                       |   | Month       | ~      | Year 🗸     |
| Billing Address     | *Country<br>UNITED STATES                                             | ~ | ]           |        |            |
|                     | *Mailing Address                                                      |   | _           |        |            |
|                     | 111 Main                                                              |   |             |        |            |
|                     | Mailing Address 2                                                     |   |             |        |            |
|                     | *Phone Number                                                         |   | 1           |        |            |
|                     | 111-111-1111                                                          |   |             |        |            |
|                     | *City                                                                 |   | *State      |        | *Zip       |
|                     | Indianapolis                                                          |   | IN          | $\sim$ | 46200      |

#### Review Your Reservation Page: Confirming your room assignment

The last section of your room assignment process is the *Review Your Reservation* page.

On this page you will be able to edit any and all information for each one of your rooms. (i.e., payment information, dates, emails, names, etc.).

When you are ready to confirm your rooms assignment(s) read the show policies carefully and then check the box indicating that you've read and accept the Terms & Conditions and Q-rooms Terms of Service and Privacy Policy. Then click **Confirm Reservation**.

| Policies            |  |
|---------------------|--|
| ROOM POLICY         |  |
| Tax is not included |  |

#### TAX POLICY

Room rates are subject to state and local taxes, currently 17%. Subject to change without notice.

#### CANCELLATION POLICY

Cancellation Policy. Upon booking confirmation, all room assignments are subject to cancellation fee. Room assignments cancelled *before* 11:59 pm EST, Tuesday May 29, 2025, are subject to a cancellation fee in the amount of \$50.00 USD per room. Room assignments cancelled *ofter* May 29, 2025, are subject to a cancellation fee in the amount equal to the nightly room rate without tax per room cancelled. O-rooms will be listed as the merchant originating the cancellation charge on the cardholder's account statement. Cancellation fees are non-negotiable and non-refundable.

Hotel Deposit Requirement. After housing registration closes on July 14, 2025, the hotel(s) will charge a non-refundable deposit in the amount of one-night stay plus tax per room assigned to issue guest reservations confirming room assignments. The non-refundable deposit also serves as the cancellation fee per room if the guest cancels the guestroom reservation after July 14, 2025. If the credit card securing a booking is declined during deposit capture, the hotel has the right to cancel the room assignment(s) without providing advance notice or guest recourse.

#### CHILD POLICY

Children 17 years and younger stay free with an adult or guardian.

#### Reservation Summary

\* I have read and accept the Reservation Policies

 I have read Q-rooms' Services Privacy Policy and consent to the collection of my personal information in connection with my Booking request.

Confirm reservation

Terms of Service & Privacy Policy Advisory! Show details

## YOUR ROOM ASSIGNMENT IS COMPLETE!

After you click **Confirm Reservation**, your room assignment will be finalized and the system displays your confirmation, which includes your **acknowledgement number**.

# Your reservation is complete!

Thank you for booking!

BAYMONT

Baymont Inn & Suites Indianapolis Brookville Crossing

1540 Brookville Crossing Way Indianapolis , IN 46239 , United States of America

HOTEL REWARDS PROGRAM

WYNDHAM REWARDS

| > | Standard Kin<br>Acknowledgment r | g<br>iumber: WOZEGT2H        | Edit | Cancel | Add to calendar |
|---|----------------------------------|------------------------------|------|--------|-----------------|
|   | CHECK-IN<br>Thu, Jul 31, 2025    | CHECKOUT<br>Sun, Aug 3, 2025 |      |        |                 |
|   | Guests                           |                              |      |        |                 |

#### How to modify or cancel a room assignment

You can modify your room assignment as needed and free of charge, provided the assignment is not cancelled in its entirety. Free modifications include change of hotel, room type, stay dates, roommates, guest contact information, special requests such as ADA Accessible room, and credit card information. Changes can be performed from the time you receive the initial assignment acknowledgment through the close of housing registration on **July 14, 2025**.

To modify or cancel your room assignment, log into your Gen Con account, visit your My Housing page, and click the Manage Room link for the assigned room you'd like to change. The link will connect you with the online system where you can make the desired adjustments. Click on the Change and/or Edit links in any section of the *Review Your Reservation* page to make desired modifications.

**IMPORTANT!** Changes will not go into effect unless you click the **Apply** button in the section you wish to modify. Then click on **Confirm Reservation** at the bottom of the page to confirm the change. **Closing your browser before submitting the change will leave the original assignment intact.** 

Click **Edit** on the confirmation page to make changes or **Cancel Reservation** to cancel your room assignment in its entirety. **Important!** Cancellation fees apply when you perform a **Cancel Reservation** operation. <u>No fees</u> apply to **Edit** operations performed to modify your room assignment.

| > Star                 | ndard King<br>wiedgment number:                                     | Edit Cancel                                                                    | Add to calendar              |  |
|------------------------|---------------------------------------------------------------------|--------------------------------------------------------------------------------|------------------------------|--|
| CHECK<br>Thu, J        | IN CHECK<br>UI 31, 2025 Sun, A                                      |                                                                                |                              |  |
| Gues                   | its                                                                 |                                                                                |                              |  |
| BATMONT                | Baymont Inn &<br>1540 Brockville Crossin<br>Indianapolis , IN 46239 | Suites Indianapolis Brookville Crossing<br>g Way<br>, United States of America | Change hotel                 |  |
| P.I                    | Standard King<br>1aout, 3 nights                                    |                                                                                | Change room<br>() USO 447.00 |  |
|                        | CHECK-IN<br>Thu, Jul 31, 2025                                       | CHECKOUT<br>Sun, Aug 3, 2025                                                   | Edit stay dates              |  |
| Personal In<br>SUEST 1 | formation                                                           |                                                                                | Edit guest information       |  |

### Modifying a room assignment (continued)

After you click **Edit** on the confirmation page, the system will give you a warning. Click **Yes**.

You will land on the Review Your Reservation page.

Click the Edit or Change link for whichever aspect of the assignment that you wish to modify. Make the change(s) and click Apply.

Click **Confirm Reservation** to complete the modification. No change will take effect unless you click **Confirm Reservation**.

Important! If you wish to exit without implementing any changes, simply close your browser session and your room assignment will remain unchanged.

|     |                                                                                                    | $\times$ |                  |                   |                         |                 |  |
|-----|----------------------------------------------------------------------------------------------------|----------|------------------|-------------------|-------------------------|-----------------|--|
|     | Modify Reservation                                                                                                    |          |                  | CHECK-IN          | CHECKOUT                | Edit stay dates |  |
|     | You can perform various edits to change any aspect of your room assignment(s), including guest<br>names, hotel, room type, dates, and payment information. There are no fees for editing room<br>assignments, regardless of the number of edits performed. Fees only apply if you cancel a room |          |                  | weu, 50151, 2024  | Jun, Aug 4, 2024        |                 |  |
|     | assignment by performing the Cancel Reservation operation.<br>No change will take effect unless you click Apply and Confirm Reservation.                                                                                                    |          |                  | ormation          |                         | Cancel Apply    |  |
|     | Important! If you wish to exit without implementing any changes, simply close your browser<br>session and your room assignment will remain unchanged.                                                                                                    |          | Number of adults | s in this room: 1 | lumber of children: 0 🗸 |                 |  |
|     | Are usu sure you want to modify this information?                                                                                                    |          | GUEST 1          | Arriv             | al Date                 | Departure Date  |  |
|     | Are you sure you want to modify this information?                                                                                                    |          |                  | 7,                | /31/24                  | 8/4/24          |  |
|     |                                                                                                    |          |                  | Pref              | x                       |                 |  |
|     | No                                                                                                    |          |                  |                   |                         |                 |  |
|     | 10                                                                                                    |          |                  | *First            | Name                    | Middle Initial  |  |
|     |                                                                                                    |          |                  | M                 | ary                     |                 |  |
| h., |                                                                                                    |          |                  |                   |                         |                 |  |

#### How to cancel a room assignment

To cancel your room assignment, log into your Gen Con account, visit your My Housing page, and click the Manage Room link for the assigned room you'd like to cancel. The link will connect you with the online system where you can cancel your room assignment. A window with the cancellation policy will open and you confirm your action by accepting the cancellation policy. A cancellation notification will be sent.

#### **CANCELLATION & DEPOSIT POLICIES!**

Cancellation Policy. Upon booking confirmation, all room assignments are subject to cancellation fee. Room assignments cancelled *before* 11:59 pm EST, Tuesday May 27, 2025, are subject to a cancellation fee in the amount of \$50.00 USD per room. Room assignments cancelled *after* May 27, 2025, are subject to a cancellation fee in the amount equal to the nightly room rate without tax per room cancelled. Q-rooms will be listed as the merchant originating the cancellation charge on the cardholder's account statement. Cancellation fees are non-negotiable and non-refundable.

Hotel Deposit Requirement. After housing registration closes on July 14, 2025, the hotel(s) will charge a non-refundable deposit in the amount of one-night stay plus tax per room assigned to issue guest reservations confirming room assignments. The non-refundable deposit also serves as the cancellation fee per room if the guest cancels the guestroom reservation after July 14, 2025. If the credit card securing a booking is declined during deposit capture, the hotel has the right to cancel the room assignment(s) without providing advance notice or guest recourse.

F

#### Cancel

Cancellation Policy: Upon booking confirmation, all room assignments are subject to cancellation fee. Room assignments cancelled *before* 11:59 pm EST, Tuesday May 29, 2025, are subject to a cancellation fee in the amount of \$50.00 USD per room. Room assignments cancelled *after* May 29, 2025, are subject to a cancellation fee in the amount equal to the nightly room rate without tax per room cancelled. Q-rooms will be listed as the merchant originating the cancellation charge on the cardholder's account statement. Cancellation fees are non-negotiable and non-refundable.

Hotel Deposit Requirement: After housing registration closes on July 14, 2025, the hotel(s) will charge a non-refundable deposit in the amount of one-night stay plus tax per room assigned to issue guest reservations confirming room assignments. The nonrefundable deposit also serves as the cancellation fee per room if the guest cancels the guestroom reservation after July 14, 2025. If the credit card securing a booking is declined during deposit capture, the hotel has the right to cancel the room assignment(s) without providing advance notice or guest recourse.

Would you like to cancel this reservation? Please note that applicable cancellation fees may apply.

Yes

Standard King

Acknowledgment number: W0ZEGT2H

CHECK-IN CHECKOUT Thu, Jul 31, 2025 Sun, Aug 3, 2025

Cancel Add to calendar

Edit

Guests

No

 $\times$